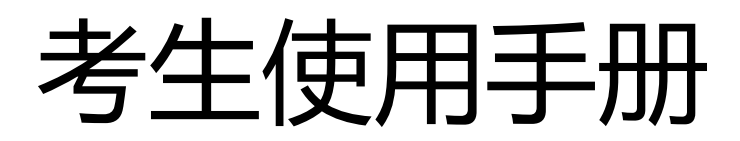

APP

# 1.考前

# 1.1 下载 App

第一机位电脑端登录后,在页面内扫描移动端二维码下载安装。或登录云考场客户端官

网地址 https://down.yunkaoai.com/

a.

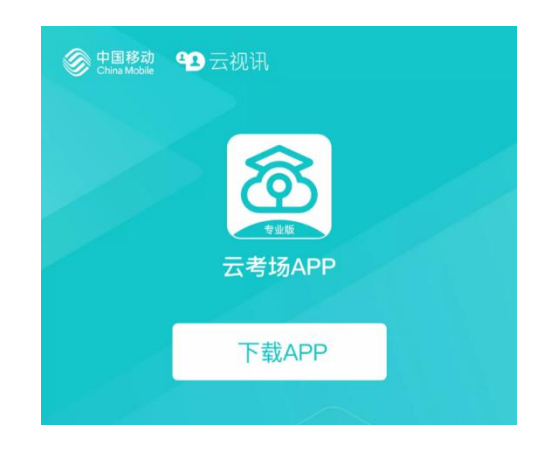

#### 1.2 登录

考生的第一机位不可用平板登录,电脑不建议使用 win8 系统,打开 App,考生登陆时选择"我是考生"界面,输入手机号和验证码;短信验证码在 30 分钟内可重复使用,若考生手机接收不到短信验证码时,请及时联系学校老师设置临时登录验证码进行登录。

| ull 中国电信 🗢 | 下午4:36                                       | <b>●</b> <del>√</del> 22 | % 💽 |
|------------|----------------------------------------------|--------------------------|-----|
|            | <b>念</b> 云考均                                 | 汤                        |     |
| 1 -        |                                              | 2                        |     |
| 短信验证码      | 登录                                           | 选择学校学院                   |     |
| • 手        | 机号                                           |                          |     |
| 6 验        | 证码                                           | <b>获取验证码</b><br>每日可发起5次  |     |
|            |                                              |                          |     |
|            | 扫描二维码                                        |                          |     |
| 登录即        | 代表已阅读并同意《                                    | 隐私政策》                    |     |
| 過到回题可抜     | 打 <b>10086-8</b> 或联系字<br>version: 2.1.1   qa | 校管理员及时解决<br>3            |     |
|            |                                              |                          |     |
| .॥ 中国电信 交  | 下午4:36                                       | <b>●</b> 22              | % 🛑 |
|            | <b>念</b> 云考り                                 | 汤                        |     |
|            |                                              |                          |     |
| 1 -        |                                              | _ 2                      |     |
| 短信验证码量     | 登录                                           | 选择学校学院                   |     |
| 请选择与       |                                              | >                        |     |
| 请选择当       | 炉院                                           | ×                        |     |
| ±-         | 步                                            | 受录                       |     |
|            | 扫描二维码                                        |                          |     |
| 登录即        | 代表已阅读并同意《                                    | 隐私政策》                    |     |
| 遇到问题可拨     | 打 <b>10086-8</b> 或联系学<br>version: 2.1.1   qa | 校管理员及时解决                 |     |

选择学校学院

当考生的界面不存在时,检查验证码是否输入正确;请确认学校或学院是否选择正确; 若以上都无误,请联系学校老师,核对考生信息是否正确。 云考场客户端官网地址 https://down.yunkaoai.com/

## 1.3 选择考试业务

考生可能会有多个考试业务,需要考生选择进入哪个业务里进行考试

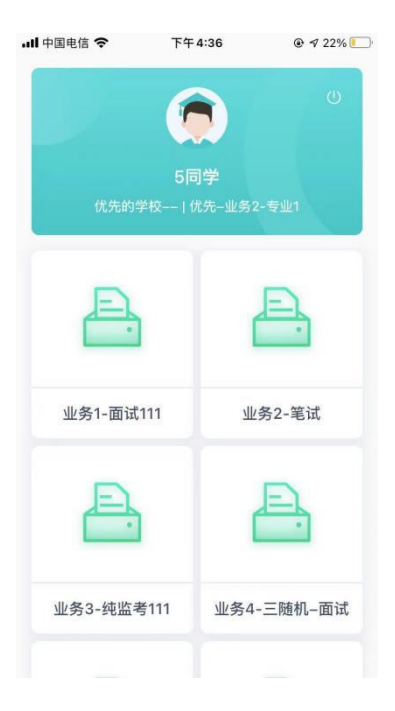

#### 1.4 选择专业

当考生报考了多个专业时,会弹出选择专业的窗口,选择需要进入的专业即可,若只报 考了一个专业,则不需要选择专业

3

| ••••0  | 1:20 PM      | ∦ 77% <b>■</b> D |
|--------|--------------|------------------|
|        |              | U                |
|        |              |                  |
| ×      | X学校   信息工程专业 |                  |
| 1      | 选择专业         |                  |
| 计算机科学  | 与技术          | 进入               |
| 计算机科学  | 与技术          | 进入               |
|        |              |                  |
|        |              |                  |
|        |              |                  |
|        |              |                  |
| 遇到问题可拔 |              | 理员及时解决           |

### 1.5 缴费

当专业需要缴费时,会显示考生的缴费状态,不需要收费则显示免费。

# 1.6 查看公告

进入专业后可看到"学校公告"、"学院公告"

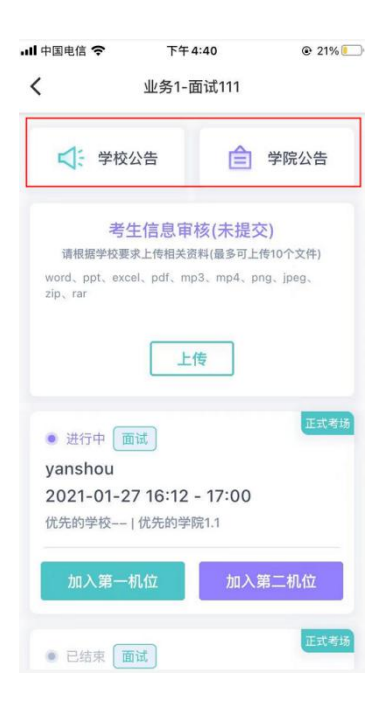

# 1.7 考生信息审核

考生可上传学校要求提交的资料供管理员审核,可上传图片、视频、文件等。(请将考 生准考证和签署好的诚信考试承诺书于此处上传提交。如第一机位电脑端已上传,无需重复 上传)

(若该考试业务没有设置考生信息审核功能,则不显示该模块)

| 中国电信 🗢                     | 下午4:40<br>业务1-面试1            | € 21%€<br>111           |
|----------------------------|------------------------------|-------------------------|
| ↓ 学校:                      | 公告                           | _ 学院公告                  |
| 考生                         | <b>主信息审核(</b> 第<br>求上传相关资料(最 | 未提交)<br>逐可上传10个文件)      |
| word, ppt, exc<br>zip, rar | el, pdf, mp3, n              | np4、png、jpeg、           |
|                            | 上传                           |                         |
| ● 进行中                      | iit                          | 正式考场                    |
| yanshou                    |                              |                         |
| 2021-01-2<br>优先的学校         | 7 16:12 - 17<br> 优先的学院1.1    | :00                     |
| 加入第一                       | 机位                           | 加入第二机位                  |
|                            |                              | No. of Concession, Name |

#### 1.8 核对考场

查看考场信息,包括考场类型、各科目考试时间、科目名称、科目介绍、考试类型等信息,若有疑问及时跟学校管理员取得联系。

| ul 中国电信 🗢                                       | 下午4                                     | :40                                            | @ 21%                                  |
|-------------------------------------------------|-----------------------------------------|------------------------------------------------|----------------------------------------|
| <                                               | 业务1-面                                   | ī试111                                          |                                        |
| ↓ 学校公                                           | 公告                                      | Ê                                              | 学院公告                                   |
| 考生<br>请根据学校要求<br>word、ppt、exce<br>zip、rar       | E <mark>信息审</mark><br>注传相关资<br>I、pdf、mp | <b>亥(未提爻</b><br>料(最多可上的<br>3、mp4、pr            | <mark>と)</mark><br>传10个文件)<br>ng、jpeg、 |
|                                                 | 上化                                      | 专                                              |                                        |
|                                                 | 正式考场                                    | 测试考试                                           | 5                                      |
| 考场名称                                            |                                         |                                                |                                        |
| • 进行中 在                                         | 找面试                                     |                                                |                                        |
| 2020.04.22<br><u>科目一</u><br>科目描述科目描<br>加入第一初    | 09:00-<br>述科目描述                         | -12:00<br><sup>武科目描述和</sup>                    | 3日描 更 <b>多</b><br>第二机位                 |
| • 进行中 在                                         | 线笔试                                     |                                                |                                        |
| 2020.04.22<br><b>科目一</b><br>科目描述科目描<br>述科目描述科目描 | 09:00-<br>述科目描述<br>描述科目                 | - <b>12:00</b><br><sup>达</sup> 科目描述和<br>描述科目描述 | 4目描科目描<br>描述 收起                        |
| 加入第一机                                           | 1位                                      | 加入鹭                                            | <u>第二机位</u>                            |
|                                                 | 上传行                                     | 答卷                                             |                                        |

# 2.考中

本次考试(博士在线笔试)手机移动端 App 仅作为考试结束时上传答卷功能使用,考 试期间不需要加入第一机位、第二机位。二机位摆放应参考下图:

进入考试房间,考生二机位摆放在考生的右后方(或左后方)距离考生1米左右,45° 拍摄,且二机位须拍摄到考生一机位的画面、考生双手摆放位置及考生周边环境。建议考生 利用手机支架架设第二机位。二机位正确的摆放图和摄画面如下图所示:

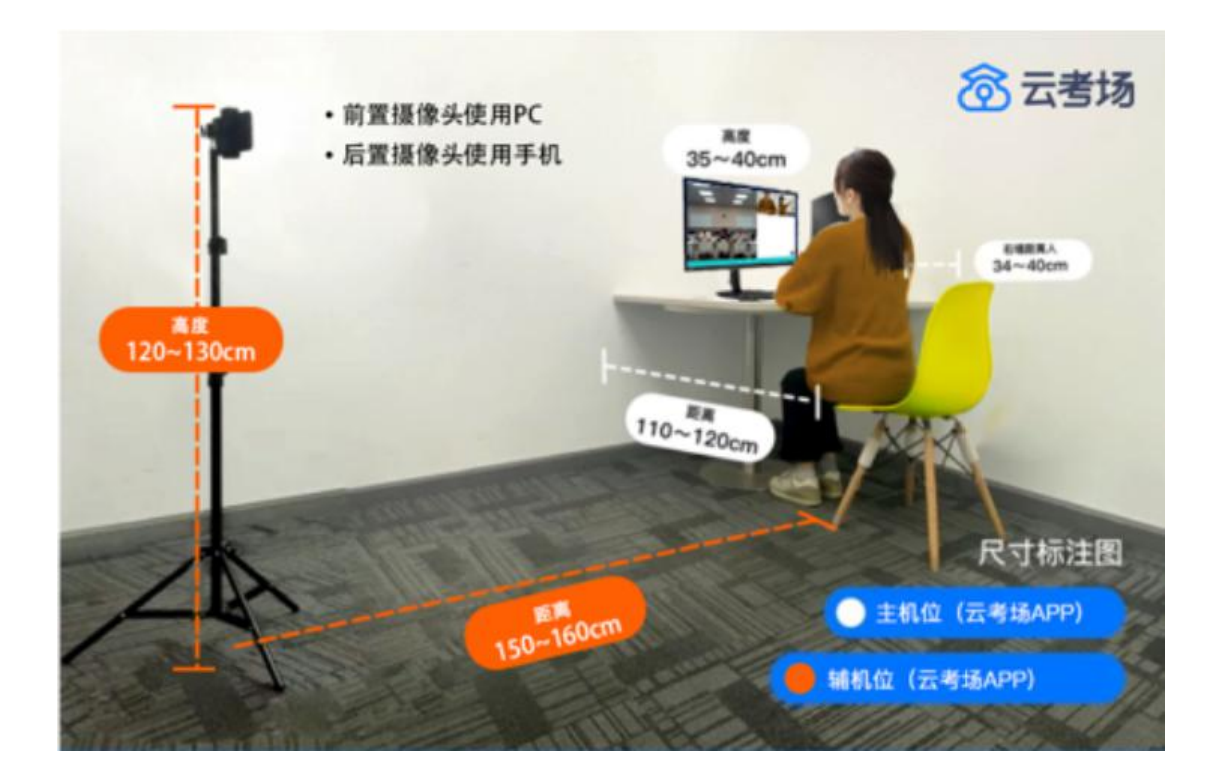

## 2.1 在线笔试

#### 2.1.1 作答与上传答卷

考试开始,考官下发考卷后,考生可在第一机位查看考卷,并在线下作答;(考试期间, 第二机位保持腾讯会议监考状态)

作答完毕后,考生第二机位切换云考场手机移动端上传答卷。登录进入考场后,点击"上 传答卷"按钮

| 2020.04.22         | 09:00-1          | 2:00                       |            |
|--------------------|------------------|----------------------------|------------|
| 科日一                |                  | and the state of the state |            |
| 科目描述科目描<br>述科目描述科目 | 还科目描述(<br>描述科目描) | 3目描述科目描<br>述科目描描述          | 科目 抽<br>收起 |
| 加入第一机              |                  | 加入第二机                      | 位          |

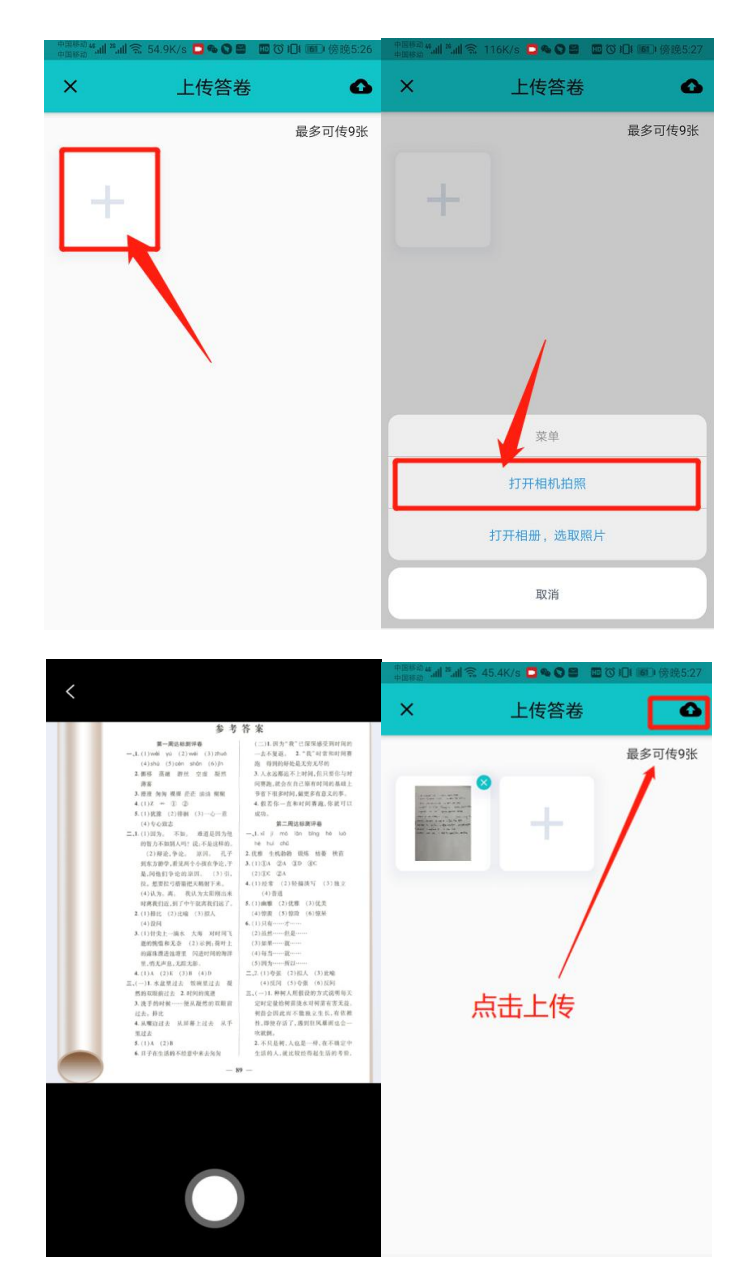

上传答卷(若已上传过答卷,再次上传会覆盖原先上传的答卷照片)。

请考生务必按照答卷页码顺序,逐一拍照、统一提交完整答卷。不可缺漏页、 不可重复上传,从答卷正上方拍摄、保证字体清晰、拍摄范围尽可能完全覆盖但 不超出答卷纸张,尽量避免图片阴影,保证图片质量。

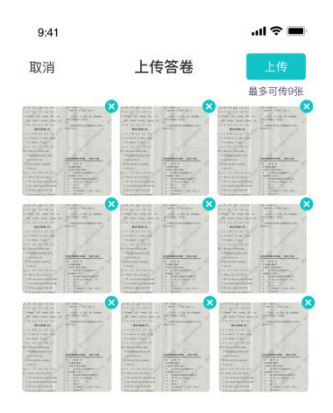

考生在通过第二机位上传答卷时,请将答卷拍照完成后一次性上传,显示上传成功后, 考生可与监考员老师确认,无误后方可自行退出。

#### 2.1.2 考场结束

当场结束时,考生会收到结束提醒。

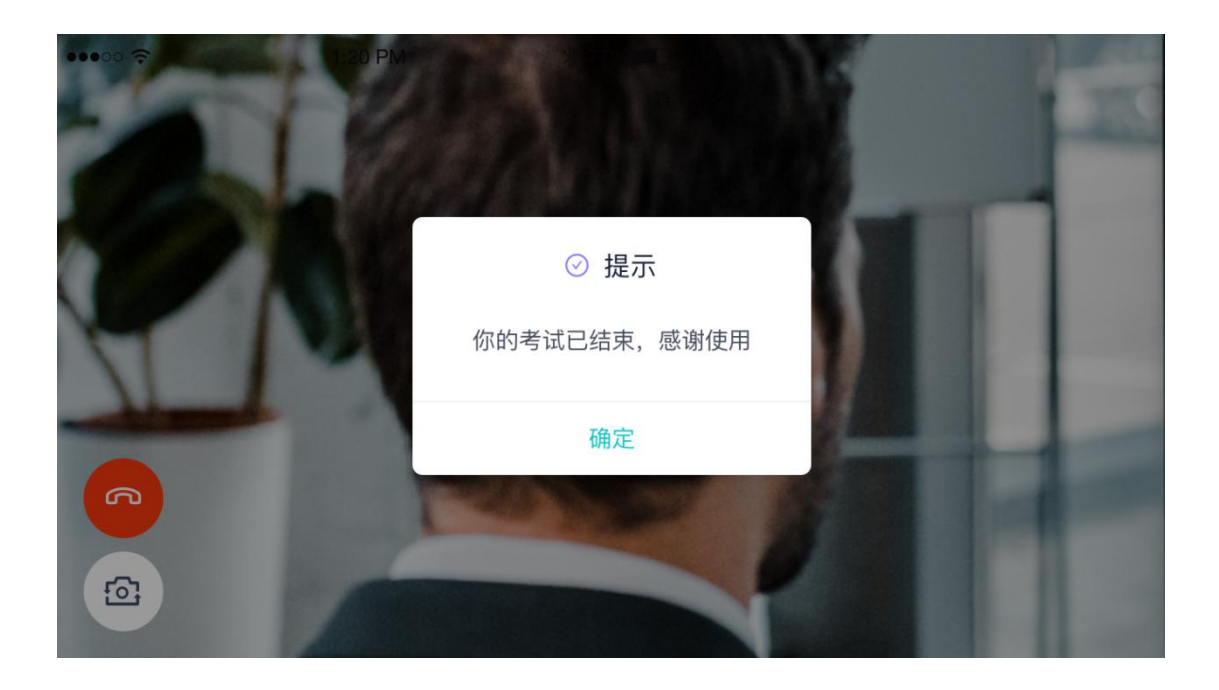